| Jak si vytvořit identifikátor ORCID?                  | 1 |
|-------------------------------------------------------|---|
| Vytvoření účtu pomocí registračního formuláře         | 2 |
| Přihlášení k účtu pomocí institucionálního přihlášení | 4 |
| Kontakt                                               | 6 |

## Jak si vytvořit identifikátor ORCID?

Identifikátor ORCID si autoři vytváří zdarma na webových stránkách <u>https://orcid.org/register</u>, popřípadě se k registračnímu formuláři můžete prokliknout na stránce <u>https://orcid.org/signin</u>. V pravém horním rohu si můžete stránku přepnout do češtiny.

Přihlásit se můžete několika způsoby. Pomocí Vašeho ORCID čísla (pokud jej již máte), nebo se můžete přihlásit také pomocí institucionálního přihlášení dostupný pod odkazem Access through your institution (viz níže). Využít můžete také možnosti přihlásit se pomocí sociální sítě Facebook, nebo pomocí účtu Google.

|              | Sign in                                                                                      |
|--------------|----------------------------------------------------------------------------------------------|
| Email or 1   | 5-digit ORCID iD                                                                             |
| example@em   | ail.com or 0000-0001-2345-6789                                                               |
| Password     |                                                                                              |
|              | SIGN IN                                                                                      |
| Forgot your  | and an OBCID ID2                                                                             |
| i orgot jour | password of OKCID ID?                                                                        |
| Don't have a | n ORCID iD yet? Register now                                                                 |
| Don't have a | n ORCID iD yet? <b>Register now</b>                                                          |
| Don't have a | n ORCID iD yet? Register now<br>Or<br>Access through your institution                        |
| Don't have a | n ORCID iD yet? Register now<br>Or<br>Access through your institution<br>Sign in with Google |

## Vytvoření účtu pomocí registračního formuláře

V registračním formuláři vyplňte potřené informace pro založení účtu. Doporučujeme vyplnit i sekundární e-mailovou adresu, a to v případě, pokud používáte pro registraci pracovní e-mail. Již při registraci je možné vložit více e-mailových adres, lze je však doplnit i po vytvoření účtu lze v nastavení.

| 1<br>Personal data            | 2<br>Security and notifications                                                            | Visibility and term |
|-------------------------------|--------------------------------------------------------------------------------------------|---------------------|
|                               | Create your ORCID iD<br>This is step 1 of 3                                                |                     |
| Per ORCID's<br>for yourself.  | <b>terms of use</b> , you may only register fo<br>Already have an ORCID iD? <b>Sign In</b> | or an ORCID iD      |
| First name<br>Franta Pep      | a                                                                                          | 0                   |
| Last name (Op<br>Jednička     | vtional)                                                                                   |                     |
| Primary email<br>franta.pep   | a.jednicka@ <u>uochb.cas.cz</u>                                                            |                     |
| Confirm prima<br>franta.pep   | ary email<br>a.jednicka@uochb.cas.cz                                                       |                     |
| - Additional em<br>frantapepa | ail (Optional)<br>a@jednicka.cz                                                            | 0                   |
| + Add ano                     | ther email                                                                                 |                     |
| GO BACK                       |                                                                                            | NEXT                |

V druhém kroku si vytvořte heslo odpovídající požadavkům ORCID.

V posledním kroku si nastavte viditelnost profilu na stránkách ORCID dle Vašeho uvážení/potřeb.

| Create y<br>This                                                                                        | your ORCID iD<br>is step 3 of 3                                                                                        |
|----------------------------------------------------------------------------------------------------|----------------------------------------------------------------------------------------------------|
| Visibility settings                                                                                     |                                                                                                    |
| Your ORCID iD connects with y<br>links to your research activitie<br>of your name, and more. You<br>it. | your ORCID record that can contain<br>es, affiliations, awards, other versions<br>control this content and who can see |
| By default, what visibility shou your ORCID Record?                                                     | uld be given to new items added to                                                                                     |
| <ul> <li>Trusted Organization</li> <li>O Only me (8% of users)</li> </ul>                               | ns (5% of users choose this)<br>s choose this)                                                                         |
| More information on visibili                                                                            | ity settings                                                                                                    |
| I consent to the <b>privacy p</b><br>agreeing to my data being<br>publicly accessible where r           | <b>policy</b> and <b>terms of use</b> including<br>g processed in the US and being<br>marked as "visible to Everyone". |
| V I'm not a robot                                                                                       | reCAPTCHA<br>Privacy - Terms                                                                                           |
| GO BACK                                                                                                 | REGISTER                                                                                                    |

Přihlášení k účtu pomocí institucionálního přihlášení

Můžete se přihlásit pomocí institucionálního přihlášení, ke kterému potřebujete přihlašovací údaje ÚOCHB (osobní číslo a heslo do Albíny). Pomocí tohoto způsobu přihlášení se Váš účet prováže s institucí ÚOCHB a budete moci používat k přihlášení právě výše zmíněné přihlašovací údaje ÚOCHB.

Přihlášení pomocí institucionálního přihlášení probíhá následovně:

Zvolte možnost Access through your institution (česky Přístup prostřednictvím vaší instituce).

| Access through your mat                                                                                                    | tution                                                                |
|----------------------------------------------------------------------------------------------------|-----------------------------------------------------------------------|
| You may sign into the ORCID Registry using institu<br>already have, like one from your university. If you<br>an ORCID iD, you will be prompted to create one.<br>different ways to sign in to ORCID. | utional accounts you<br>don't already have<br><b>Learn more about</b> |
| - Organization's name                                                                                                    | ry AS CR 🗙                                                            |
| institute of organic chemistry and biochemist                                                                                                    |                                                                       |

Název organizace je nutné zadat v anglické variantě (a to i v případě, že máte stránky přepnuté do češtiny.) Po potvrzení instituce se přihlásíte pomocí svého osobního čísla a hesla.

| Username |                    |
|----------|--------------------|
| 9876     | IOCB PRAGUE        |
| Password |                    |
|          |                    |
| Login    |                    |
|          | edulD www.uochb.cz |

Po vyplnění Vašich údajů z ÚOCHB budete přesměrováni zpět na stránku ORCID, kde je potřeba provázat institucionální přihlášení s Vašimi přihlašovacími údaji k účtu ORCID, a nebo se zaregistrovat, pokud ještě účet ORCID nemáte (Register now).

|          | Link your Institute of Organic Chemistry and<br>Biochemistry AS CR account to your ORCID<br>record                                                                                                    |
|----------|----------------------------------------------------------------------------------------------------|
| ou<br>AS | are signed into <b>Institute of Organic Chemistry and Biochemistry</b><br>CR as Franta Pepa Jednička                                                                                                    |
|          | finish linking this Institute of Organic Chemistry and Biochemistry AS<br>account to ORCID, sign into your ORCID iD below. You will only need<br>complete this step once. After your account is linked, you will be able<br>access your ORCID record with your Institute of Organic Chemistry<br>d Biochemistry AS CR account. Questions? <b>Visit our knowledgebase</b> |
| Er       | nail or 16-digit ORCID iD                                                                                                    |
| fr       | anta.pepa.jednicka@uochb.cas.cz                                                                                                    |
| e)       | ample@email.com or 0000-0001-2345-6789                                                                                                    |
| Pa       | ssword                                                                                                    |
|          |                                                                                                    |
|          |                                                                                                    |
|          | Sign in and link your Institute of Organic Chemistry and<br>Biochemistry AS CR account                                                                                                    |
|          | Cancel and go back                                                                                                    |
| 0        | rgot your password or ORCID ID?                                                                                                    |
| -        | PACK CAN POINT AND A TANK TANDAR AND                                                                                                    |

Toto provázání se projeví v nastavení Vašeho ORCID účtu. Toto provázání najdete v Account Settings v Alternate sign in accounts. Provázání na instituci můžete dle své potřeby smazat, například po ukončení pracovního poměru na ÚOCHB apod.

| Alternate sign in ID | Identity provider                                        | Access granted |   |
|----------------------|----------------------------------------------------------|----------------|---|
| Franta Pepa Jednička | Institute of Organic Chemistry and<br>Biochemistry AS CR | 2020-12-16     | â |

Další návody najdete na jejich webových stránkách.

Kontakt

Knihovna asep@uochb.cas.cz Budova A - JZ křídlo, 2.np, kancelář A.2.10b